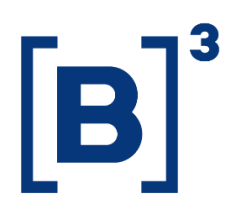

# **LISTED OVERVIEW**

**DATAWISE** Dashboards

B3.COM.BR

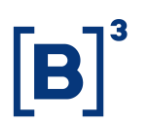

# **SUMÁRIO**

| 1 P                                                                                                   | RODUCT DESCRIPTION WITHIN THE DATAWISE SERVICE    |
|----------------------------------------------------------------------------------------------------|---------------------------------------------------|
| 2 D                                                                                                   | ASHBOARD DESCRIPTION                              |
| 2.1                                                                                                   | Flow Decomposition – Equities (BOVESPA)           |
| 2.2                                                                                                   | Flow Decomposition – Securities Lending (BTB)5    |
| 2.3                                                                                                   | Custody Stock Ranking Panel – Equities (BOVESPA)6 |
| 2.4                                                                                                   | Stock Ranking Panel – Securities Lending (BTB)6   |
| 2.5                                                                                                   | Open position stock ranking – Equities (BOVESPA)7 |
| 2.6                                                                                                   | Open position stock ranking – Lending (BTB)8      |
|                                                                                                    |                                                   |
| 3 F                                                                                                   | ILTERS8                                           |
| 3 F<br>3.1                                                                                            | ILTERS                                            |
| 3 F<br>3.1<br>3.2                                                                                     | ILTERS                                            |
| 3 F<br>3.1<br>3.2<br>3.3                                                                              | ILTERS                                            |
| <ul> <li>3 F</li> <li>3.1</li> <li>3.2</li> <li>3.3</li> <li>3.1</li> </ul>                           | ILTERS                                            |
| <ul> <li>3 F</li> <li>3.1</li> <li>3.2</li> <li>3.3</li> <li>3.1</li> <li>3.2</li> </ul>              | ILTERS                                            |
| <ol> <li>3 F</li> <li>3.1</li> <li>3.2</li> <li>3.3</li> <li>3.1</li> <li>3.2</li> <li>3.3</li> </ol> | ILTERS                                            |

# Listed Overview DATAWISE DASHBOARDS

#### **1 PRODUCT DESCRIPTION WITHIN THE DATAWISE SERVICE**

The DATAWISE product was created by B3 with the aim of helping its clients in strategic decisions consolidating various reliable and/or sensitive data in the form of interactive dashboards (DATAWISE Dashboard) and reports (DATAWISE Reports). It should be noted that as stated in the Commercial Policy, the DATAWISE service does not allow the distribution or redistribution of data.

Each of these modules can be contracted separately as well as their products (individual dashboards and reports), according to the client's intention. Through the interactive panels it's possible analyze the behavior of stocks (BOVESPA), derivatives and stock futures (BMF) and rental of stocks (BTB) with DATAWISE Dashboards. Already in DATAWISE Reports you can analyze trading and post-trade asset data, mainly from the OTC market thought reports with raw data (Data Report) or worked reports (Market Report).

In this manual we will show the Listed Overview dashboard layout, data and filters contained in the DATAWISE Dashboard module.

#### **2 DASHBOARD DESCRIPTION**

The Listed Overview dashboard brings 6 panels, which allow the user to view and analyze relevant information on the markets served by B3 to serve as input in defining strategies and assisting in investment decisions.

| DAT                      |             | 83                        |                           |                       |                        | Dashbo<br>D | oard Pan<br>ecomposição   | o <b>râmico</b><br>de Fluxos - E | de Listad<br><sup>Bovespa</sup> | os                     |             |                           |                           | [B]           | 3<br>BRASIL<br>BOLSA<br>BALCÃO |   |
|--------------------------|-------------|---------------------------|---------------------------|-----------------------|------------------------|-------------|---------------------------|----------------------------------|---------------------------------|------------------------|-------------|---------------------------|---------------------------|---------------|--------------------------------|---|
| Filtros                  |             |                           |                           |                       |                        |             |                           |                                  |                                 |                        | Pe          | ríodo da Base: 25/0       | 18/2017 à 05/10/2         | 2021          | 0                              | , |
| Período<br>Seleção de da | atas        | Data Ini<br>01/07/2       | cio<br>2019               | Dat<br>01/            | a Fim<br>08/2019       |             | Tipo Instrume<br>Tudo     | nto                              | Mercadori<br>Tudo               | a                      | Tick<br>Tud | er<br>D                   |                           |               |                                |   |
|                          |             | Vol                       | ume Compras (R            | S mi)                 |                        |             | Vo                        | olume Vendas (R\$                | mi)                             |                        |             |                           | Saldo (R\$ mi)            |               |                                |   |
|                          | FUNDOS      | INSTITUIÇÃO<br>FINANCEIRA | INVESTIDOR<br>NÃO RESIDEN | PESSOA FÍSICA         | PESSOA<br>JURÍDICA (NÃ | FUNDOS      | INSTITUIÇÃO<br>FINANCEIRA | INVESTIDOR<br>NÃO RESIDEN        | PESSOA FÍSICA                   | PESSOA<br>JURÍDICA (NÃ | FUNDOS      | INSTITUIÇÃO<br>FINANCEIRA | INVESTIDOR<br>NÃO RESIDEN | PESSOA FÍSICA | PESSOA<br>JURÍDICA (NÃ         |   |
| PETR4                    | 8.262       | 708                       | 8.248                     | 7.486                 | 203                    | 8.474       | 1.004                     | 8.166                            | 7.085                           | 178                    | -212        | -297                      | 82                        | 401           | 25                             |   |
| VALE3                    | 8.249       | 705                       | 8.408                     | 5.770                 | 130                    | 7.289       |                           | 10.150                           | 5.193                           | 99                     | 961         |                           | -1.741                    | 577           | 31                             |   |
| ITUB4                    | 6.437       | 346                       | 8.402                     | 2.307                 | 71                     | 5.927       | 386                       | 8.279                            | 2.907                           | 65                     | 510         | -40                       | 124                       | -599          | 6                              |   |
| BBDC4                    | 5.433       | 334                       | 7.100                     |                       | 35                     | 5.593       |                           | 7.622                            | 2.390                           | 27                     | -160        | 3                         | -522                      | 670           | 8                              |   |
| IBOV11                   | 4.349       | 89                        | 5.144                     |                       |                        | 5.731       | 40                        | 3.764                            | 59                              |                        | -1.382      | 50                        | 1.380                     | -48           |                                |   |
| BBAS3                    | 4.101       | 539                       | 5.102                     | 3.012                 | 98                     | 3.968       | 477                       | 5.793                            | 2.540                           | 74                     | 134         | 62                        | -691                      | 471           | 24                             |   |
| BOVA11                   | 2.893       | 2.367                     | 2.641                     | 1.136                 | 32                     | 2.969       | 2.196                     | 2.799                            | 1.054                           | 50                     | -77         |                           | -159                      | 82            | -17                            |   |
| ABEV3                    | 2.791       |                           | 6.458                     | 854                   | 44                     | 2.689       |                           | 6.064                            |                                 | 32                     | 103         | -54                       | 394                       | -454          | 12                             |   |
| Categoria Inv            | estidor FUN | DOS                       |                           |                       |                        |             |                           |                                  |                                 |                        |             |                           |                           |               |                                |   |
|                          | Rankir      | ıg Diário Com             | pras - FUNDC              | s                     |                        | R           | anking Diáric             | Vendas - FUI                     | NDOS                            |                        |             | Ranking I                 | Diário Saldo -            | FUNDOS        |                                |   |
| PETR4                    | es 20-      | -0-00-0                   | <u></u>                   | -                     | PETR4                  | 600         | <b>.</b>                  |                                  | M.                              | 20%                    | BOVG103E    |                           | 4                         | )             |                                |   |
| VALE3                    |             |                           | 10 <sup>00-01</sup>       | <b>1</b> 0-04         | VALES                  | 200         |                           | -20 0                            |                                 | ale<br>Ble             | BOVG99E     |                           | e                         | )             |                                |   |
| ITUB4                    |             | <b>S</b> de jul           | S de jul                  | <b>6 1 2</b> 8 de jul | ITUB4                  | ¢           | 8 de jul                  | IS de jul                        | <b>A</b><br>28 de               | jul 1                  | /ALE3       | <b>R A</b><br>8 de j      | <b>R</b><br>ul 18         | n n           | 28 de jul                      |   |

# 2.1 Flow Decomposition – Equities (BOVESPA)

The table at the top shows the Buy, Sell and Balance Volume for each Investor Category for all tickers. It is possible to sort the columns in ascending or descending order, enabling efficient visualization of the behavior of each Investor Category for purchase/sale and balance volumes.

The charts at the bottom show the top 10 tickers in Buy Volume, Sell Volume and Balance respectively. For each ticker, the ranking position on the day of each metric (Buy, Sell and Balance) of the Investor Category chosen by the user is shown.

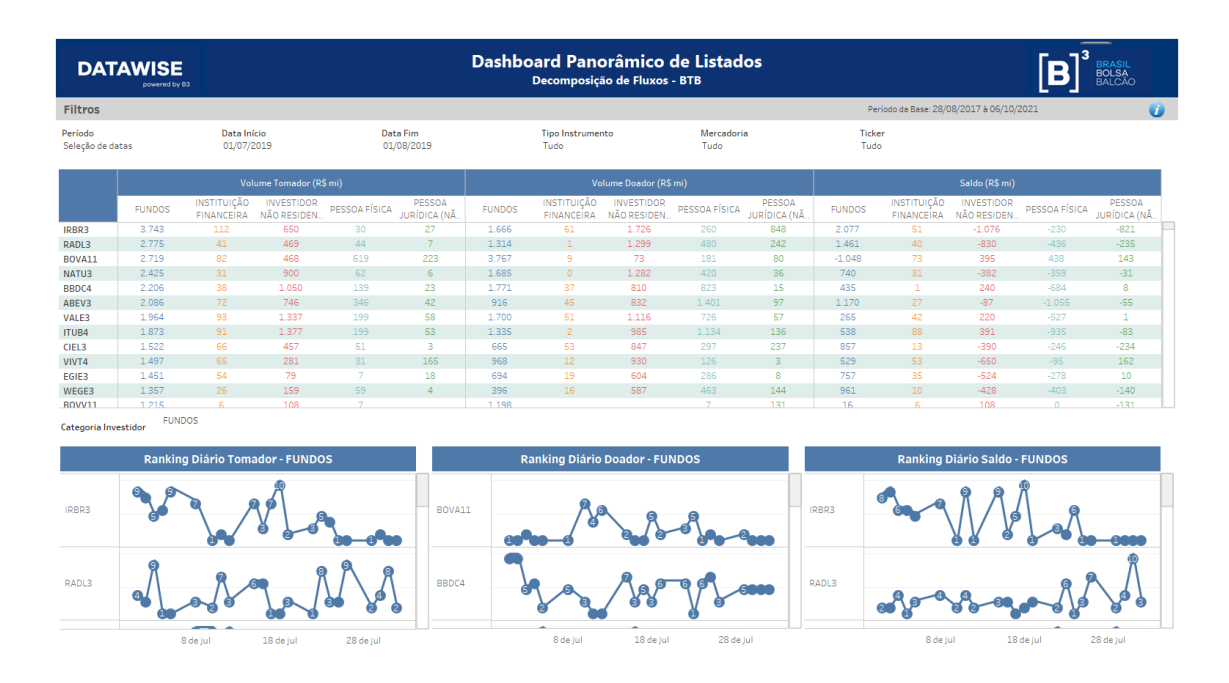

## 2.2 Flow Decomposition – Securities Lending (BTB)

The table at the top shows the Borrower Volume, Donor Volume and Balance for each Investor Category for all tickers. It is possible to sort the columns in ascending or descending order, providing the client with an efficient view of the behavior of each Investor Category for the borrower/donator and balance volumes.

The charts at the bottom show the top 10 tickers in Buy Volume, Sell Volume and Balance respectively. For each ticker, the ranking position on the day of each metric (Volume Borrower, Donor and Balance) of the Investor Category chosen by the user is shown.

# 2.3 Custody Stock Ranking Panel – Equities (BOVESPA)

| DATAWISE<br>powered by B3              |                            | Dasl                     | nboard Panorâmico c<br>Ranking Estoque - Custódia E | le Listados<br><sup>Sovespa</sup> |                                 | B BRASIL<br>BOLSA<br>BALCÃO |
|----------------------------------------|----------------------------|--------------------------|-----------------------------------------------------|-----------------------------------|---------------------------------|-----------------------------|
| Filtros                                |                            |                          |                                                     |                                   | Período da Base: 28/08/2017 à 0 | 16/10/2021                  |
| Métricas<br>Volume Financeiro (R\$ mi) | Data Posição<br>01/09/2017 | Tipo Instrumento<br>Tudo | Mercadoria<br>Tudo                                  | Ticker<br>Tudo                    | Participante<br>Tudo            |                             |
|                                        |                            |                          | Volume Financeiro (R\$                              | mi)                               |                                 |                             |
|                                        |                            |                          |                                                     |                                   |                                 | Total geral                 |
| MDIA3 - ITAU UNIBANCO S/A              | 8.257                      |                          |                                                     |                                   |                                 | 8.257                       |
| PETR4 - BANCO DO BRASIL S              | 6.825                      |                          |                                                     |                                   |                                 | 6.825                       |
| ABEV3 - BANCO DO BRASIL                | 6.081                      |                          |                                                     |                                   |                                 | 6.081                       |
| BRFS3 - BANCO BRADESCO                 | 4.464                      |                          | 46                                                  |                                   | 9                               | 4.895                       |
| ITSA3 - BANCO BRADESCO S               | 4.286                      |                          |                                                     |                                   |                                 | 4.287                       |
| ITUB4 - BANCO DO BRASIL S              | 4.178                      |                          |                                                     |                                   |                                 | 4.178                       |
| BBAS3 - BANCO DO BRASIL                | 3.647                      | 984                      |                                                     |                                   |                                 | 4.631                       |
| ITUB4 - BANCO BRADESCO S               | 3.143                      | 94                       | 307                                                 |                                   | 61                              | 3.608                       |
| BBAS3 - BANCO BRADESCO                 | 3.132                      | 14                       | 31                                                  |                                   | 9                               | 3.187                       |
| ITUB4 - ITAU UNIBANCO S/A              | 2.943                      | 35.922                   | 24                                                  | 92                                |                                 | 38.983                      |
| BBDC4 - BANCO BRADESCO                 | 2.833                      | 28.066                   | 56                                                  |                                   |                                 | 30.975                      |
| VALE3 - BANCO BRADESCO                 | 2.812                      | 50.283                   | 209                                                 | 12                                | 40                              | 53.355                      |
| PETR4 - BANCO BRADESCO                 | 2.807                      |                          | 139                                                 | 6                                 | 82                              | 3.147                       |
| EQTL3 - BNY MELLON BANC                | 2.631                      |                          | 497                                                 |                                   |                                 | 3.129                       |
| BRFS3 - BANCO DO BRASIL S              | 2.620                      |                          |                                                     |                                   |                                 | 2.620                       |
| PETR3 - CAIXA ECONOMICA                | 2.589                      |                          |                                                     | 49                                |                                 | 9.828                       |
| CPFE3 - BANCO DO BRASIL S              | 2.430                      |                          |                                                     |                                   |                                 | 2.430                       |
| BBDC4 - BNY MELLON BANC                | 2.332                      |                          | 104                                                 |                                   |                                 | 2.436                       |
| ENGI11 - BANCO BRADESCO                | 2.291                      |                          | 16                                                  |                                   | 22                              | 2.361                       |
| BVMF3 - BANCO BRADESCO                 | 2.210                      | 76                       | 556                                                 |                                   | 46                              | 2.889                       |
| PETR3 - BANCO BRADESCO                 | 2.176                      |                          | 34                                                  | 9                                 | 27                              | 2.246                       |
| ITSA4 - BNY MELLON BANC                | 2.003                      |                          | 117                                                 |                                   |                                 | 2.120                       |

The table shows the Borrower Volume, Donor Volume and Balance of each Investor Category for all tickers. It is possible to sort the columns in ascending or descending order, providing the client with an efficient view of the behavior of each Investor Category for the borrower/donator and balance volumes.

|                                        | y 83     |                          |                  | Da            | shboard Pa<br><sub>Rank</sub> | ing Estoque | o de Listad<br><sup>втв</sup> | os             |                     |                     | [B]            | 3<br>BRASIL<br>BOLSA<br>BALCÃO |
|----------------------------------------|----------|--------------------------|------------------|---------------|-------------------------------|-------------|-------------------------------|----------------|---------------------|---------------------|----------------|--------------------------------|
| Filtros                                |          |                          |                  |               |                               |             |                               |                | Período             | da Base: 06/10/2021 | à 28/08/2017   | 0                              |
| Métricas<br>Volume Financeiro (R\$ mi) | Da<br>01 | ita Posição<br>L/09/2017 | Tipo Ins<br>Tudo | trumento      | Mercador<br>Tudo              | ia          | Ticker<br>Tudo                |                | Participant<br>Tudo | •                   |                |                                |
|                                        |          |                          |                  |               | Volume F                      | inanceiro ( | R\$ mi)                       |                |                     |                     |                |                                |
|                                        |          |                          | Volume Tomador   |               |                               |             |                               | Volume Doador  |                     |                     | Volume Tomador | Volume Doador                  |
|                                        | FUNDOS   | INSTITUIÇÃO FIN          | INVESTIDOR NÃO   | PESSOA FÍSICA | PESSOA JURÍDIC                | FUNDOS      | INSTITUIÇÃO FIN               | INVESTIDOR NÃO | PESSOA FÍSICA       | PESSOA JURÍDIC      | Total          | Total                          |
| VALE3 - BRADESCO S/A                   | 691,1    | 0,9                      | 22,2             |               |                               | 116,7       |                               | 121,5          | 99,3                | 0,0                 | 716,5          | 337,4                          |
| ITUB4 - BANCO DE INV                   | 555,6    |                          | 0,4              |               |                               | 78,8        |                               | 67,8           |                     |                     | 556,0          | 146,6                          |
| VALE3 - BANCO DE INV                   | 466,9    |                          | 21,3             |               |                               | 4,3         |                               | 29,7           |                     |                     | 488,2          | 34,0                           |
| BBDC4 - BANCO DE INV                   | 433,1    |                          | 0,1              |               |                               | 95,9        |                               | 124,7          |                     | 0,4                 | 433,1          | 221,0                          |
| KLBN11 - ITAU UNIBAN                   | 416,0    |                          | 16,0             |               |                               | 55,8        |                               | 8,4            |                     |                     | 432,0          | 64,2                           |
| ABEV3 - ITAU UNIBANC                   | 402,8    |                          |                  |               |                               | 337,9       |                               | 7,4            |                     |                     | 791,8          | 345,3                          |
| ITUB4 - MORGAN STAN                    | 363,7    |                          | 429,6            |               |                               | 194,5       |                               | 5,5            |                     |                     | 793,3          | 199,9                          |
| VALE5 - BRADESCO S/A                   | 319,7    |                          | 10,9             |               |                               |             |                               | 8,9            | 9,8                 | 0,2                 | 330,7          | 18,9                           |
| ITUB4 - BRADESCO S/A                   | 307,5    |                          | 22,2             | 0,6           |                               | 170,7       |                               | 71,9           |                     |                     | 330,4          | 369,1                          |
| BOVA11 - MORGAN ST                     | 242,9    |                          |                  |               |                               | 30,9        |                               | 180,2          |                     |                     | 242,9          | 211,1                          |
| KROT3 - BANCO J.P.MO                   | 232,6    |                          |                  |               |                               |             | 124,1                         |                |                     |                     | 232,6          | 124,1                          |
| VALE3 - XP INVESTIME                   | 231,3    | 1,0                      | 34,2             | 47,8          | 0,5                           | 42,9        | 0,1                           | 33,9           | 96,1                | 15,2                | 314,8          | 188,1                          |
| BBDC4 - ITAU UNIBANC                   | 230,3    | 153,4                    | 15,2             |               |                               | 332,4       |                               | 26,3           |                     |                     | 398,9          | 358,7                          |
| ABEV3 - BANCO DE INV                   | 222,2    |                          | 1,2              |               |                               | 13,7        |                               | 56,8           |                     | 0,5                 | 223,4          | 71,1                           |
| CIEL3 - BRADESCO S/A                   | 217,2    |                          | 15,0             |               |                               | 43,3        |                               | 48,5           |                     |                     | 232,3          | 95,5                           |
| VALE3 - ITAU UNIBANC                   | 214,1    | 92,9                     | 1,3              |               |                               | 18,4        |                               |                |                     |                     | 308,3          | 18,4                           |
| VALE3 - BANCO BTG PA                   | 190,2    | 0,3                      | 1,1              |               |                               | 34,8        |                               | 6,3            | 8,7                 | 7,3                 | 191,5          | 57,1                           |
| ITSA4 - BANCO DE INVE                  | 179,0    |                          |                  |               |                               | 17,9        |                               | 50,6           |                     | 0,0                 | 179,0          | 68,5                           |
| VALE3 - MORGAN STAN                    | 173,5    |                          | 555,7            |               |                               | 6,4         |                               | 22,7           |                     |                     | 729,2          | 29,1                           |
| BBDC4 - BRADESCO S/                    | 167,3    |                          | 22,0             | 1,6           |                               | 74,8        |                               | 84,3           |                     | 15,3                | 190,9          | 384,7                          |
| WEGE3 - ITAU UNIBAN                    | 163,5    | 7,5                      | 10,2             |               |                               | 29,8        |                               |                |                     |                     | 181,2          | 29,8                           |
| ITUB4 - XP INVESTIME                   | 155,2    |                          | 2,2              | 15,8          | 0,2                           | 39,9        |                               | 39,8           | 139,4               | 6,2                 | 173,3          | 225,3                          |
| KLBN11 - BRADESCO S/                   | 146,2    |                          | 9,5              |               |                               | 2,7         |                               | 94,1           | 5,4                 | 7,6                 | 155,7          | 109,7                          |
| BBDC4 - BANCO J.P.MO                   | 136,7    |                          |                  |               |                               |             |                               |                |                     |                     | 136,7          |                                |
| BRFS3 - MAGLIANO S/A                   | 125,4    |                          |                  |               |                               |             |                               |                |                     | 125,4               | 125,4          | 125,4                          |
| ABEV3 - BRADESCO S/A                   | 124,4    |                          | 21,3             |               | 0,1                           | 57,1        |                               | 154,1          | 160,2               |                     | 146,9          | 371,4                          |
| ITUB4 - ICAP DO BRASI                  | 124,0    |                          | 45,4             |               |                               | 112,6       |                               | 171,9          |                     |                     | 169,4          | 284,5                          |
| BVMF3 - BANCO DE INV                   | 124,0    |                          |                  |               |                               | 43,8        |                               | 47,0           |                     | 0,5                 | 124,0          | 91,3                           |
| CIELO, ITALLUNIDANIC                   | 112.0    |                          | 12.5             |               |                               | 72.0        |                               | 0.1            |                     |                     | 125.2          | 72.0                           |

# 2.4 Stock Ranking Panel – Securities Lending (BTB)

The table shows the Buy, Sell and Balance Volume for each Investor Category for all tickers. It is possible to sort the columns in ascending or descending order, providing the client with an efficient view of the behavior of each Investor Category for the purchase/sale and balance volumes.

The table shows the Buy, Sell and Balance Volume for each Investor Category for all tickers. It is possible to sort the columns in ascending or descending order, providing the client with an efficient view of the behavior of each Investor Category for the purchase/sale and balance volumes.

| DATAWISE<br>DOWNTOOL DIV B3            |                            |                           |                             | Dasht<br><sub>Rankir</sub> | ooard Pano                       | o <b>râmico d</b><br>sições em Abe | e Listados<br>erto Bovespa | 5                           |                      |                                  | [B]           | 3<br>BOLSA<br>BALCÃO |
|----------------------------------------|----------------------------|---------------------------|-----------------------------|----------------------------|----------------------------------|------------------------------------|----------------------------|-----------------------------|----------------------|----------------------------------|---------------|----------------------|
| Filtros                                |                            |                           |                             |                            |                                  |                                    |                            |                             | Período da Ba        | ase: 28/08/2017 à 06             | /10/2021      | 0                    |
| Métricas<br>Volume Financeiro (R\$ mi) | Data Posição<br>01/09/2017 |                           | Tipo Instrumen<br>Tudo      | to                         | Mercadoria<br>Tudo               |                                    | Ticker<br>Tudo             |                             | Participante<br>Tudo |                                  |               |                      |
|                                        |                            |                           |                             |                            | Volume Fina                      | nceiro (R\$ r                      | ni)                        |                             |                      |                                  |               |                      |
|                                        |                            |                           | Volume Compra               |                            |                                  |                                    |                            | Volume Venda                |                      |                                  | Volume Compra | Volume Venda         |
|                                        | FUNDOS                     | INSTITUIÇÃO<br>FINANCEIRA | INVESTIDOR NÃO<br>RESIDENTE | PESSOA FÍSICA              | PESSOA JURÍDICA<br>(NÃO FINANCEI | FUNDOS                             | INSTITUIÇÃO<br>FINANCEIRA  | INVESTIDOR NÃO<br>RESIDENTE | PESSOA FÍSICA        | PESSOA JURÍDICA<br>(NÃO FINANCEI | Total         | Total                |
| PETR4 - BANCO SAFRA S/A                | 232,2                      |                           |                             |                            |                                  | 0,4                                |                            |                             |                      |                                  | 232,2         | 0,4                  |
| QUAL3T - BRADESCO S/A CTVM             | 203,1                      |                           |                             |                            |                                  |                                    |                            |                             |                      |                                  | 203,1         |                      |
| ABEV3 - BANCO DE INVEST. CRE           | 195,0                      |                           |                             |                            |                                  | 124,7                              |                            | 1,1                         |                      |                                  | 195,0         | 125,8                |
| BBAS3T - BANCO MODAL S/A               | 178,4                      |                           |                             |                            |                                  |                                    |                            |                             |                      |                                  | 178,4         |                      |
| PETR3 - BANCO SAFRA S/A                | 158,3                      |                           |                             |                            |                                  | 0,5                                |                            |                             |                      |                                  | 158,3         | 0,5                  |
| VALE3 - ITAU UNIBANCO S/A              | 143,8                      |                           | 6,5                         |                            |                                  | 13,6                               | 5,4                        |                             |                      |                                  | 150,2         | 18,9                 |
| BBAS3 - BANCO DE INVEST. CRE           | 143,6                      |                           |                             |                            |                                  | 178,1                              |                            | 0,3                         |                      |                                  | 143,6         | 178,5                |
| PETR4 - BANCO DE INVEST. CRE           | 142,5                      |                           | 1,0                         |                            |                                  | 129,9                              |                            | 18,6                        |                      |                                  | 143,5         | 148,6                |
| ABEV3 - ITAU UNIBANCO S/A              | 141,7                      |                           | 12,0                        |                            |                                  | 121,9                              | 9,8                        |                             |                      |                                  | 153,6         | 131,7                |
| BOVA11 - BANCO DE INVEST. CR           | 141,2                      |                           |                             |                            |                                  | 123,7                              |                            |                             |                      |                                  | 141,2         | 123,7                |
| BRFS3 - BRADESCO S/A CTVM              | 137,0                      |                           | 16,3                        | 8,1                        | 2,8                              | 18,2                               | 4,5                        | 6,2                         |                      | 3,5                              | 164,1         | 42,6                 |
| VALE3 - BRADESCO S/A CTVM              | 130,9                      | 2,0                       | 180,6                       | 1,1                        | 1,4                              | 31,8                               | 0,1                        | 48,0                        | 9,5                  |                                  | 316,0         | 89,3                 |
| ALPA4T - BANCO BTG PACTUAL S           | 127,8                      |                           |                             |                            |                                  | 0,1                                |                            |                             |                      |                                  | 127,8         | 0,1                  |
| ITUB4 - BANCO DE INVEST. CRED          | 118,9                      |                           | 2,9                         |                            |                                  | 203,8                              |                            | 5,4                         |                      |                                  | 121,8         | 209,2                |
| BPAC11T - MODAL DTVM LTDA              | 114,6                      |                           |                             |                            |                                  | 1,5                                |                            |                             |                      |                                  | 114,6         | 1,5                  |
| ITUB4 - BRADESCO S/A CTVM              | 114,3                      |                           | 61,8                        | 0,2                        |                                  | 20,8                               |                            | 5,0                         | 5,8                  |                                  | 176,4         | 31,5                 |
| ITUBI84 - MORGAN STANLEY CT            | 112,6                      |                           |                             |                            |                                  | 0,0                                |                            |                             |                      |                                  | 112,6         | 0,0                  |
| ITSA4 - BANCO DE INVEST. CRED          | 104,6                      |                           |                             |                            |                                  | 76,6                               |                            | 1,8                         |                      |                                  | 104,6         | 78,5                 |
| BBDC4 - BRADESCO S/A CTVM              | 102,3                      |                           | 43,5                        |                            |                                  | 16,4                               |                            | 14,8                        | 44,6                 | 0,2                              | 147,1         | 76,5                 |
| ITUBC74 - MORGAN STANLEY CT            | 91,4                       |                           |                             |                            |                                  | 0,0                                |                            |                             |                      |                                  | 91,4          | 0,0                  |
| ITUBK1 - MORGAN STANLEY CTV            | 89,8                       |                           |                             |                            |                                  | 0,0                                |                            |                             |                      |                                  | 89,8          | 0,0                  |
| BBAS3 - XP INVESTIMENTOS CC            | 87,3                       | 0,3                       | 18,0                        | 48,5                       | 0,5                              | 16,9                               | U,6                        | 4,3                         | 64,3                 | 0,3                              | 154,6         | 86,3                 |
| BBDC4 - ITAU UNIBANCO S/A              | 84,3                       |                           | 01.5                        |                            |                                  | T0'à                               |                            | 22.5                        |                      |                                  | 84,3          | 10,9                 |
| VALE3 - BANCO BTG PACTUAL S/A          | /6,2                       |                           | 21,5                        |                            |                                  | 184,9                              |                            | 21,5                        |                      |                                  | 97,7          | 206,4                |
| GGBR4 - BRADESCO S/A CTVM              | /6,1<br>75.0               |                           | 34,7                        |                            |                                  | 3,9                                |                            | 5,9                         | 5,7                  | T'A                              | 111,4         | 17,4                 |
| PETR4 - MORGAN STANLEY CTV.            | /5,6                       |                           | 205,9                       |                            |                                  | 3,3                                |                            | 56,8                        |                      |                                  | 281,5         | 60,1                 |
| GGBR4 - BANCO DE INVEST. CRE           | 74,3                       |                           |                             |                            |                                  | 81,1                               |                            | 0,1                         |                      |                                  | 74,3          | 81,2                 |

# 2.5 Open position stock ranking – Equities (BOVESPA)

The table shows the Buy, Sell and Balance Volume for each Investor Category for all tickers. It is possible to sort the columns in ascending or descending order, providing the client with an efficient view of the behavior of each Investor Category for the purchase/sale and balance volumes.

# 2.6Open position stock ranking – Lending (BTB)

| DATAWISE<br>Dowered by B3              |                            |                |                          | Dashboar<br>Ranking E | r <b>d Panorâ</b><br>stoque - Posiç | mico de<br><sup>jões em Abe</sup> | Listados<br>rto BM&F |               |                                 | [B]           | 3<br>BRASIL<br>BOLSA<br>BALCÃO |
|----------------------------------------|----------------------------|----------------|--------------------------|-----------------------|-------------------------------------|-----------------------------------|----------------------|---------------|---------------------------------|---------------|--------------------------------|
| Filtros                                |                            |                |                          |                       |                                     |                                   |                      |               | Período da Base: 06/10/2021 à 2 | 8/08/2017     | 0                              |
| Métricas<br>Volume Financeiro (R\$ ml) | Data Posição<br>01/09/2017 |                | Tipo Instrumento<br>Tudo | M<br>T                | lercadoria<br>udo                   |                                   | Ticker<br>Tudo       |               | Participante<br>Tudo            |               |                                |
|                                        |                            |                |                          | Vol                   | ume Finance                         | eiro (R\$ mi                      | i)                   |               |                                 |               |                                |
|                                        |                            |                | Volume Compra            |                       |                                     |                                   |                      | Volume Venda  |                                 | Volume Compra | Volume Venda                   |
|                                        | FUNDOS                     | INSTITUIÇÃO FI | INVESTIDOR NÃ            | PESSOA FÍSICA PES     | SOA JURÍDIC                         | FUNDOS                            | INSTITUIÇÃO FI       | INVESTIDOR NÃ | PESSOA FÍSICA PESSOA JURÍDIC.   | Total         | Total                          |
| DI1F18 - BRADESCO S/A CTVM             | 84.160                     |                | 3.622                    |                       |                                     | 8.024                             | 7.970                | 11            |                                 | 87.782        | 16.004                         |
| DI1V17 - BRADESCO S/A CTVM             | 81.933                     | 745            | 175                      |                       |                                     | 13.624                            | 2.203                | 14.423        |                                 | 82.853        | 30.249                         |
| DI1V17 - BANCO BTG PACTUAL S/A         | 80.153                     | 36.282         | 51.309                   | 36                    |                                     | 32.808                            | 0                    | 1.994         | 0                               | 167.780       | 34.803                         |
| DI1F20 - ITAU CV S/A                   | 74.864                     | 7.311          | 785                      |                       | 4                                   | 34.077                            | 12.290               | 2.186         | 7                               | 82.964        | 48.560                         |
| DI1N18 - ITAU CV S/A                   | 41.015                     | 7.116          | 7.915                    |                       | 168                                 | 30.362                            | 12.973               | 927           | 61                              | 56.213        | 44.323                         |
| DI1F19 - J. SAFRA CORRETORA DE         | 39.850                     |                |                          |                       |                                     | 94                                |                      | 309           |                                 | 39.850        | 403                            |
| DI1F21 - ITAU CV S/A                   | 38.590                     | 5.121          | 4.834                    |                       | 4                                   | 40.995                            | 14.936               | 1.134         |                                 | 48.548        | 57.065                         |
| DI1F18 - ITAU CV S/A                   | 35.795                     | 38.867         | 80                       |                       | 41                                  | 55.923                            | 45.048               | 25.938        | 98                              | 74.782        | 127.008                        |
| DI1N20 - ITAU CV S/A                   | 31.612                     | 198            | 1.367                    |                       |                                     | 24.504                            | 18.884               | 12            | 4                               | 33.178        | 43.403                         |
| DI1F19 - ITAU CV S/A                   | 31.375                     | 28.229         | 7.108                    |                       | 89                                  | 63.187                            | 29.667               | 2.937         | 0 26                            | 66.801        | 95.817                         |
| DI1N18 - BANCO BTG PACTUAL S/A         | 28.596                     | 17.889         | 3.139                    | 4                     |                                     | 532                               | 940                  | 4             | 0                               | 49.627        | 1.475                          |
| DI1J18 - UBS BRASIL CCTVM S/A          | 25.815                     |                | 59                       |                       |                                     | 0                                 |                      | 607           |                                 | 25.874        | 607                            |
| DDIV17 - ITAU CV S/A                   | 24.834                     | 9.832          | 7.565                    |                       | 782                                 | 14.434                            | 6.799                | 1.402         |                                 | 43.012        | 22.635                         |
| DI1F18 - BANCO DE INVEST. CREDI        | 24.774                     | 219            |                          |                       |                                     | 8.418                             |                      |               |                                 | 24.992        | 8.418                          |
| DI1F19 - BRADESCO S/A CTVM             | 23.177                     | 715            | 2.092                    | 5                     |                                     | 10.543                            | 8.998                | 727           | 0                               | 25.989        | 20.269                         |
| DI1V17 - ITAU CV S/A                   | 22.002                     | 286            | 4.970                    |                       |                                     | 24.712                            | 32.429               | 554           | 555                             | 27.258        | 58.254                         |
| DOLV17 - ITAU CV S/A                   | 15.354                     | 3.258          | 10.335                   | 4                     | 2.736                               | 15.082                            | 2.438                | 1.673         | 0 476                           | 31.687        | 19.669                         |
| DI1J18 - BANCO BTG PACTUAL S/A         | 14.847                     | 3.938          | 978                      | 55                    |                                     | 6                                 |                      | 0             | 0                               | 19.818        | 336                            |
| DI1J18 - ITAU CV S/A                   | 12.855                     | 11.921         | 0                        |                       |                                     | 11.359                            | 11.985               | 2.267         | 255                             | 24.776        | 25.865                         |
| DI1F23 - ITAU CV S/A                   | 11.803                     | 5.396          | 2.604                    |                       |                                     | 6.489                             | 1.890                | 0             |                                 | 19.803        | 8.380                          |
| DI1F20 - CITIBANK DTVM S/A             | 11.384                     |                |                          |                       |                                     | 4                                 |                      |               |                                 | 11.384        | 4                              |
| DI1V18 - BANCO J.P.MORGAN S/A          | 11.106                     | 7.010          | 11.867                   |                       |                                     | 0                                 | 0                    | 0             |                                 | 29.983        | 0                              |
| DI1J18 - BANCO J.P.MORGAN S/A          | 10.872                     | 10.210         |                          |                       |                                     | 0                                 | 0                    | 29.029        |                                 | 21.083        | 29.029                         |
| DI1F20 - BRADESCO S/A CTVM             | 9.634                      | 1              | 2.220                    |                       |                                     | 19.028                            | 3.286                | 0             |                                 | 11.854        | 22.314                         |
| DAPQ18 - ITAU CV S/A                   | 9.555                      | 0              | 2.452                    |                       |                                     | 2.759                             | 2.865                | 13            |                                 | 12.007        | 5.637                          |
| DI1N18 - BRADESCO S/A CTVM             | 9.540                      | 249            | 94                       |                       |                                     | 14.157                            | 2.048                | 1.178         |                                 | 9.883         | 17.383                         |
| DI1N20 - BANCO J.P.MORGAN S/A          | 9.359                      | 374            | 26.866                   |                       |                                     | 0                                 | 0                    | 0             |                                 | 36.598        | 0                              |
| DI1J18 - BRADESCO S/A CTVM             | 8.572                      | 0              | 0                        |                       |                                     | 429                               | 3.114                | 2.171         |                                 | 8.572         | 5.715                          |
| DI1717 UDC DDACH CCTUALC/A             | 0.200                      |                |                          |                       |                                     | 0                                 |                      | 40            |                                 | 0.000         | 40                             |

The table shows the Buy, Sell and Balance Volume for each Investor Category for all tickers. It is possible to sort the columns in ascending or descending order, providing the client with an efficient view of the behavior of each Investor Category for the purchase/sale and balance volumes.

### **3 FILTERS**

#### 3.1 Period

| ļ | Período         |   |  |
|---|-----------------|---|--|
|   | Últimos 30 dias | • |  |

**Period** – Choose a period between August 28, 2017 and the last date which will be between T-2 or T-3.

When choosing the **date selection** option in the period filter it allows users to choose start date and end date.

| Data Início | Data Fim  |
|-------------|-----------|
| 7/1/2019    | 7/31/2019 |

When choosing the **last 30 days** option it will display data from the last 30 calendar days.

# 3.2 Instrument Type

| Tipo Instrumento |   |
|------------------|---|
| (Tudo)           | ٠ |

**Instrument Type** – You can select instruments like Cash, Common Stock, Corporate Bond, Exchange Traded Fund, Forward Eq, Index Option, Option, Option Exercise e Preferred Stock.

# 3.3 Macro Product

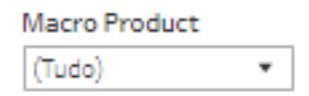

**Macro Product** – Allows the user to choose a specific merchandise. Typically, the commodity is the first four letters that make up the instrument, including cash shares, options and terms.

### 3.1 Ticker

| Ticker |   |
|--------|---|
| (Tudo) | • |

**Ticker** – Allows you to choose the ticker of the stock to be analyzed. All assets traded on the analysis date will be available. You can choose to view either one market at a time or the entire market. To do this, simply remove the filter.

# Listed Overview DATAWISE DASHBOARDS

# 3.2 Metrics

| Métricas                   |   |
|----------------------------|---|
| Volume Financeiro (R\$ mi) | * |

**Metrics** – Financial Volume and Stock Quantity are the metrics available for viewing the dashboard.

### 3.3 Participant

Participante (Tudo) 🔻

**Participant** – In the Stock Ranking panel it is possible to select the information of a specific participant or more.

### 4 SERVICE TEAMS

Take a major step and optimize your decision making. Explore our products. If you have any query, talk to our team.

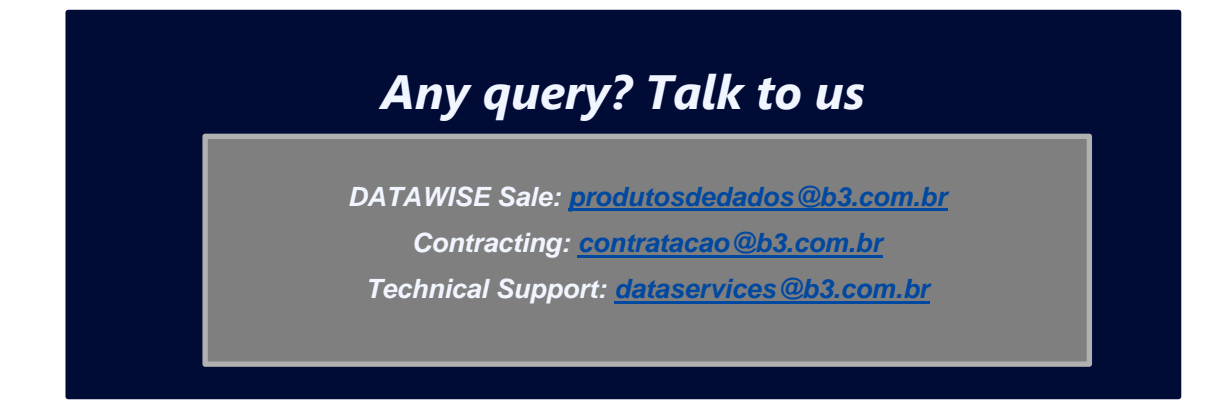